Affichage des menus Page 1 sur 4

## Affichage des menus

## Liste des menus

| Menu Papier             | Rapports                       | Réseau/Ports        |
|-------------------------|--------------------------------|---------------------|
| Alimentation par défaut | Page des paramètres de menus   | Carte réseau active |
| Format/Type papier      | Statistiques du périphérique   | Menu Réseau         |
| Configurer MF           | Page de configuration réseau   | Menu USB            |
| Changer format          | Page de configuration sans fil | Menu Parallèle      |
| Texture du papier       | Liste des profils              | Menu SMTP           |
| Grammage du papier      | Page de configuration Netware  |                     |
| Chargement du papier    | Imprimer polices               |                     |
| Types personnalisés     | Imprimer répertoire            |                     |
| Configuration générale  | Rapport des actifs             |                     |
| Sécurité                | Paramètres                     |                     |

## Sécurité

Divers Impression confidentielle Journal d'audit de sécuri Définir date/heure

Paramètres

|     | Paramètres généraux |
|-----|---------------------|
| le  | Menu Configuration  |
| ité | Menu Finition       |
|     | Menu Qualité        |
|     | Menu Utilitaires    |
|     | Menu XPS            |
|     | Menu PDF            |
|     | Menu PostScript     |
|     | Menu Emul PCL       |
|     | Menu HTML           |
|     | Menu Image          |

## Présentation du panneau de commandes de l'imprimante

Le dessin suivant représente le panneau de commandes de l'imprimante :

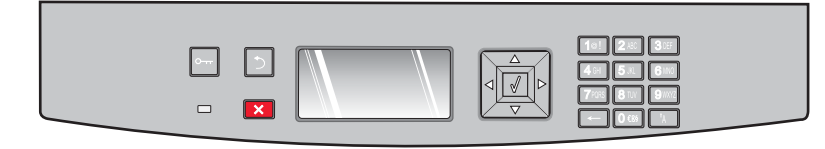

Les dessins et tableaux suivants fournissent des informations supplémentaires sur les éléments du panneau de commandes de l'imprimante :

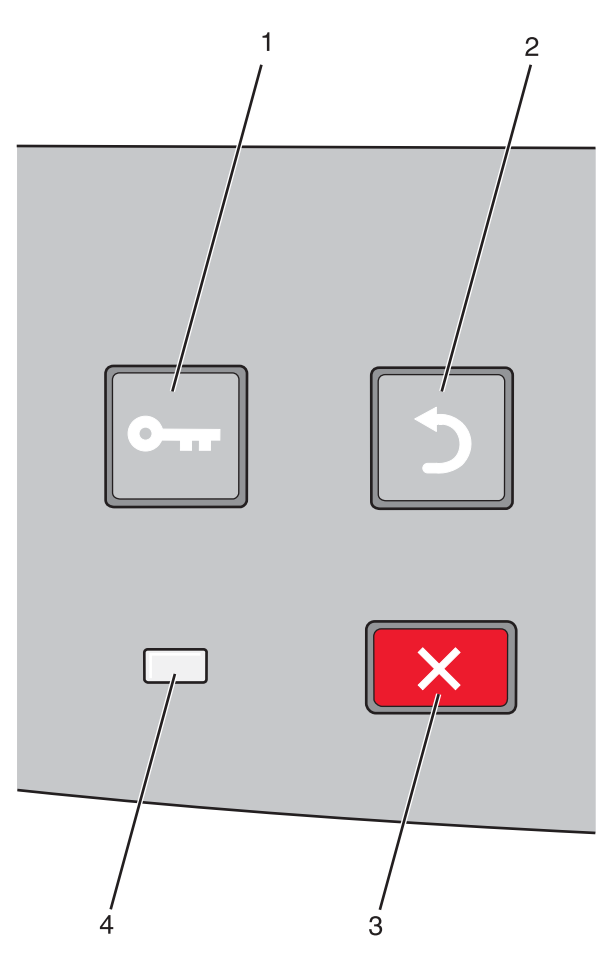

| Elémen | nt                       | Description                                                                                                    |  |
|--------|--------------------------|----------------------------------------------------------------------------------------------------|--|
| 1      | Bouton Menus (🔄)         | Ouvre les menus.                                                                                                    |  |
|        | 0                        | Remarque : les menus sont accessibles uniquement lorsque l'état de l'imprimante indique Prêt.                                                                                                    |  |
| 2      | Bouton Retour ( <b>)</b> | Retourne à l'écran précédent.                                                                                                    |  |
|        | 5                        |                                                                                                    |  |
| 3      | Bouton Arrêter (🗙)       | Interrompt toute activité de l'imprimante.                                                                                                    |  |
|        | ×                        | Au cours d'une impression, appuyer sur 🗙 entraîne l'apparition momentanée du message Arrêt.<br>Le message Interrompue apparaît à l'écran proposant une liste de paramètres que vous pouvez<br>sélectionner. |  |

| Elémen | t      | Description                                                                                   |
|--------|--------|-----------------------------------------------------------------------------------------------|
| 4      | Voyant | Indique l'état de l'imprimante :                                                              |
|        |        | Eteint : l'imprimante est hors tension.                                                       |
|        |        | • Vert clignotant : l'imprimante préchauffe, traite des données ou est en cours d'impression. |
|        |        | Vert fixe : l'imprimante est sous tension, mais en attente.                                   |
|        |        | Rouge fixe : une intervention de l'opérateur est nécessaire.                                  |

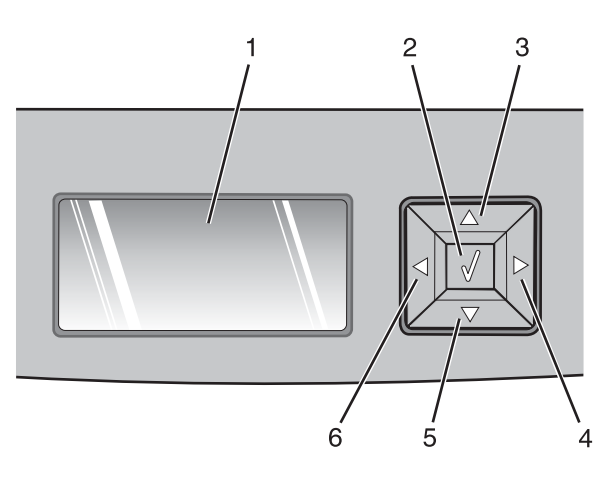

| Elément    |                       | Description                                                                                                    |
|------------|-----------------------|----------------------------------------------------------------------------------------------------|
| 1          | Ecran                 | Affiche des messages décrivant l'état actuel de l'imprimante et indiquant d'éventuels<br>problèmes rencontrés par l'imprimante que vous devez résoudre. L'écran peut également<br>afficher des images provenant de Me montrer les instructions, qui vous indiquent, par<br>exemple, comment éliminer un bourrage papier.                                                                                                    |
| 2          | Bouton Sélectionner ( | <ul> <li>Ouvre un menu et affiche le premier élément du menu (appelé option de menu).</li> <li>Ouvre une option de menu et affiche les paramètres ou les valeurs disponibles. Cet astérisque (*) indique qu'il s'agit du paramètre par défaut actuel.</li> <li>Enregistre cette option de menu en tant que nouveau paramètre utilisateur par défaut.</li> <li><b>Remarque :</b> lorsqu'un nouveau paramètre est enregistré en tant que paramètre utilisateur par défaut, il s'applique jusqu'à ce que de nouveaux paramètres soient enregistrés ou jusqu'à ce que les paramètres usine soient restaurés. Les paramètres choisis à partir d'un logiciel peuvent également modifier ou annuler les paramètres utilisateur par défaut sélectionnés dans le panneau de commandes.</li> </ul> |
| 3, 4, 5, 6 | Touches de navigation | Appuyez sur la flèche vers le bas ou vers le haut pour faire défiler les menus, les éléments de<br>menu ou les paramètres (appelés également valeurs ou options), ou pour naviguer entre les<br>écrans et les options de menu.<br><b>Remarque :</b> quelle que soit la liste, chaque fois que vous appuyez sur la flèche vers le bas ou<br>vers le haut vous changez d'options.<br>Appuyez sur la flèche vers le haut ou vers le bas pour augmenter ou diminuer une valeur ou<br>pour faire défiler du texte qui continue sur un autre écran.                                                                                                    |

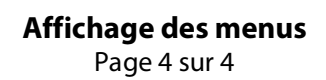

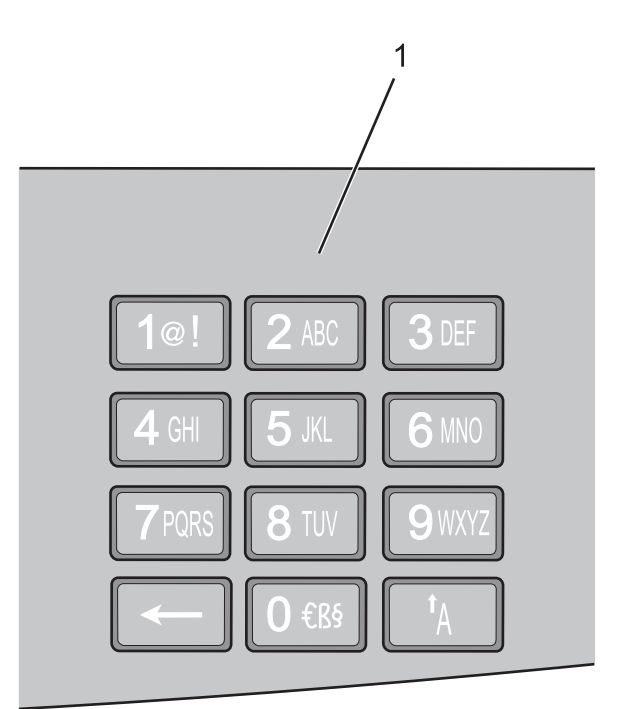

| Elémen | ıt             | Description                                                                                   |
|--------|----------------|-----------------------------------------------------------------------------------------------|
| 1      | Pavé numérique | Saisissez des chiffres ou des symboles si un champ acceptant ces entrées s'affiche à l'écran. |